## How To Claim your Athlete Profile

**Step 1:** Login to your OpenTrack Account

If you already have an OpenTrack account, you can login using the link below: <a href="https://ani.opentrack.run/accounts/login/">https://ani.opentrack.run/accounts/login/</a>

If you have not yet set up an account, simply use the link above, and click the 'Sign Up' Button, as shown below:

| Race Manag                                   | ement                        | System                                                                                                    |
|----------------------------------------------|------------------------------|----------------------------------------------------------------------------------------------------|
| This site, run by Ope<br>events. You can use | enTrack, hand<br>the same ac | lles membership, entries and race administration athletics count for any site ending in <i>opentrack.run</i> . |
| Ple                                          | ease log in                  |                                                                                                    |
|                                              | Email:                       | Forgot password?                                                                                               |
|                                              | Password:                    |                                                                                                    |
|                                              | LOG IN                       | or SIGN UP                                                                                                    |
|                                              |                              |                                                                                                    |

**Step 2**: If you are already connected to your athlete profile, you can find this on the drop down, in the top right-hand corner of the screen.

If you have not connected your athlete profile, then you can search under the 'Athlete' tab <u>https://ani.opentrack.run/en-gb/a/</u> as shown below:

|   |                   | ATHLE        | ETICS NORTHER                                         | N IRELAND |                  |  |
|---|-------------------|--------------|-------------------------------------------------------|-----------|------------------|--|
|   | <b>■</b> ATHLETES |              | CLUBS                                                 |           | SPORT FACILITIES |  |
| * | / Athletes        |              |                                                       |           |                  |  |
|   |                   | All AgeGroup | ✓ Search                                              |           | FILTER           |  |
|   |                   |              | Search for an athletes first/last name, club or coach | L         |                  |  |

Step 3: Click the box to Claim your athlete profile

Once you have found your profile, you will be given the option to 'Manage' this profile. This allows you to connect your login account and your athlete profile, and also allows parent's/ guardians to manage junior athlete profiles.

| ATHLETICS<br>NORTHERN IRELAND HTTI | FHLETICS NORTH                              | HERN IRELAND                   |                  |  |
|------------------------------------|---------------------------------------------|--------------------------------|------------------|--|
| ATHLETES                           | CLUBS                                       |                                | SPORT FACILITIES |  |
| Test User                          |                                             |                                |                  |  |
| Added new member Test User         | to ANIUN: AthleticsNI Unattached (GBR), ple | ease fill in remaining details |                  |  |
|                                    | 1 Athlete Info                              |                                | よ Roles (1)      |  |
| CLICK to manage this athlete       | if you are the parent or guardian           |                                |                  |  |